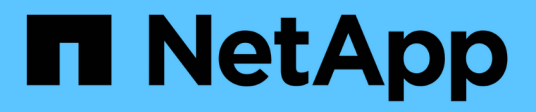

## Add an NFS volume to an NFS-enabled SVM

System Manager Classic

NetApp June 22, 2024

This PDF was generated from https://docs.netapp.com/us-en/ontap-system-manager-classic/nfsconfig/task\_creating\_configuring\_volume.html on June 22, 2024. Always check docs.netapp.com for the latest.

# **Table of Contents**

| Add an NFS volume to an NFS-enabled SVM                                          | <br>1 |
|----------------------------------------------------------------------------------|-------|
| Create and configure a volume                                                    | <br>1 |
| Create an export policy for the volume                                           | <br>2 |
| Verify NFS access from a UNIX administration host                                | <br>4 |
| Configure and verify NFS client access (Add an NFS volume to an NFS-enabled SVM) | <br>5 |

## Add an NFS volume to an NFS-enabled SVM

Adding an NFS volume to an NFS-enabled SVM involves creating and configuring a volume, creating an export policy, and verifying access from a UNIX administration host. You can then configure NFS client access.

## Before you begin

NFS must be completely set up on the SVM.

## Create and configure a volume

You must create a FlexVol volume to contain your data. You can optionally change the volume's default security style, which is inherited from the security style of the root volume. You can also optionally change the volume's default location in the namespace, which is at the root volume of the storage virtual machine (SVM).

## Steps

- 1. Navigate to the Volumes window.
- 2. Click Create > Create FlexVol.

The Create Volume dialog box is displayed.

- 3. If you want to change the default name, which ends in a date and time stamp, specify a new name, such as vol1.
- 4. Select an aggregate for the volume.
- 5. Specify the size of the volume.
- 6. Click Create.

Any new volume created in System Manager is mounted by default at the root volume using the volume name as the junction name. NFS clients use the junction path and the junction name when mounting the volume.

- 7. If you do not want the volume to be located at the root of the SVM, modify the place of the new volume in the existing namespace:
  - a. Navigate to the Namespace window.
  - b. Select the  $\ensuremath{\mathsf{SVM}}$  from the drop-down menu.
  - c. Click Mount.
  - d. In the **Mount Volume** dialog box, specify the volume, the name of its junction path, and the junction path on which you want the volume mounted.
  - e. Verify the new junction path in the Namespace window.

If you want to organize certain volumes under a main volume named "data", you can move the new volume "vol1" from the root volume to the "data" volume.

| Path 👻             | Storage Object       |
|--------------------|----------------------|
| 4 <del>   </del> / | 🖯 vs0examplecom_root |
| ∓ data             | 🖯 data               |
| i∓ vol1            | 🖯 vol1               |

- 8. Review the volume's security style and change it, if necessary:
  - a. In the Volume window, select the volume you just created, and click Edit.

The Edit Volume dialog box is displayed, showing the volume's current security style, which is inherited from the security style of the SVM root volume.

b. Make sure the security style is UNIX.

| Edit Volume      |              |         |      |       |         | ×   |
|------------------|--------------|---------|------|-------|---------|-----|
| General Storage  | Efficiency A | dvanced |      |       |         |     |
|                  |              |         |      |       |         |     |
| Name:            | vol1         |         |      |       |         | _   |
| Security style:  | NTFS         | ~       |      |       |         |     |
| UNIX permissions | NTFS         |         | Read | Write | Execute |     |
| Owner            | UNIX         |         |      |       |         | - 1 |
| Group            | Mixed        | _       |      |       |         |     |

## Create an export policy for the volume

Before any NFS clients can access a volume, you must create an export policy for the volume, add a rule that permits access by an administration host, and apply the new export policy to the volume.

## Steps

- 1. Navigate to the SVMs window.
- 2. Click the SVM Settings tab.
- 3. Create a new export policy:
  - a. In the **Policies** pane, click **Export Policies** and then click **Create**.
  - b. In the Create Export Policy window, specify a policy name.
  - c. Under Export Rules, click Add to add a rule to the new policy.

| Policy Name:   |         | ExportPo | olicy1           |                |
|----------------|---------|----------|------------------|----------------|
| Copy Rules fro | m       |          |                  |                |
|                |         |          |                  | ~              |
|                |         |          |                  | ~              |
| Export Rules:  |         |          |                  |                |
| 🔂 Add 📝 Edi    | t 🗙 Del | ete   🕎  | Move Up 👋 Move D | own            |
| Rule Index     | Client  |          | Access Protocols | Read-Only Rule |

- 4. In the **Create Export Rule** dialog box, create a rule that allows an administrator full access to the export through all protocols:
  - a. Specify the IP address or client name, such as admin\_host, from which the exported volume will be administered.
  - b. Select NFSv3.
  - c. Ensure that all Read/Write access details are selected, as well as Allow Superuser Access.

| eate Export Ru      | le                                                               |                        |                                      |
|---------------------|------------------------------------------------------------------|------------------------|--------------------------------------|
| Client Specificatio | n: admin_host                                                    |                        |                                      |
| Access Protocols    | : 🗹 CIFS                                                         |                        |                                      |
|                     | 🗌 NFS 🕑                                                          | NFSv3 NFSv4            |                                      |
|                     | Flexcache                                                        |                        |                                      |
|                     | through a                                                        | ny of the above protoc | ols (CIFS, NFS, or                   |
| Access Details:     | FlexCache<br>(SVM).                                              | e) configured on the S | torage Virtual Machine               |
| Access Details:     | FlexCache<br>(SVM).                                              | e) configured on the S | torage Virtual Machine<br>Read/Write |
| Access Details:     | FlexCache<br>(SVM).<br>UNIX<br>Kerberos 5                        | e) configured on the S | torage Virtual Machine<br>Read/Write |
| Access Details:     | FlexCache<br>(SVM).<br>UNIX<br>Kerberos 5<br>Kerberos 5i         | e) configured on the S | torage Virtual Machine  Read/Write   |
| Access Details:     | FlexCache<br>(SVM).<br>UNIX<br>Kerberos 5<br>Kerberos 5i<br>NTLM | e) configured on the S | torage Virtual Machine  Read/Write   |

d. Click **OK** and then click **Create**.

The new export policy is created, along with its new rule.

5. Apply the new export policy to the new volume so that the administrator host can access the volume:

- a. Navigate to the Namespace window.
- b. Select the volume and click Change Export Policy.
- c. Select the new policy and click **Change**.

#### **Related information**

Verifying NFS access from a UNIX administration host

## Verify NFS access from a UNIX administration host

After you configure NFS access to storage virtual machine (SVM), you should verify the configuration by logging in to an NFS administration host and reading data from and writing data to the SVM.

#### Before you begin

- The client system must have an IP address that is allowed by the export rule you specified earlier.
- · You must have the login information for the root user.

#### Steps

- 1. Log in as the root user to the client system.
- 2. Enter cd /mnt/ to change the directory to the mount folder.
- 3. Create and mount a new folder using the IP address of the SVM:
  - a. Enter mkdir /mnt/folder to create a new folder.
  - b. Enter mount -t nfs -o nfsvers=3, hard IPAddress:/volume\_name /mnt/folder to mount the volume at this new directory.
  - C. Enter cd folder to change the directory to the new folder.

The following commands create a folder named test1, mount the vol1 volume at the 192.0.2.130 IP address on the test1 mount folder, and change to the new test1 directory:

```
host# mkdir /mnt/test1
host# mount -t nfs -o nfsvers=3,hard 192.0.2.130:/vol1 /mnt/test1
host# cd /mnt/test1
```

- 4. Create a new file, verify that it exists, and write text to it:
  - a. Enter touch filename to create a test file.
  - b. Enter 1s -1 filename to verify that the file exists.
  - c. Enter cat >filename, type some text, and then press Ctrl+D to write text to the test file.
  - d. Enter cat filename to display the content of the test file.
  - e. Enter rm filename to remove the test file.
  - f. Enter cd .. to return to the parent directory.

```
host# touch myfile1
host# ls -l myfile1
-rw-r--r-- 1 root root 0 Sep 18 15:58 myfile1
host# cat >myfile1
This text inside the first file
host# cat myfile1
This text inside the first file
host# rm -r myfile1
host# cd ..
```

## Results

You have confirmed that you have enabled NFS access to the SVM.

# Configure and verify NFS client access (Add an NFS volume to an NFS-enabled SVM)

When you are ready, you can give select clients access to the share by setting UNIX file permissions on a UNIX administration host and adding an export rule in System Manager. Then you should test that the affected users or groups can access the volume.

#### Steps

- 1. Decide which clients and users or groups will be given access to the share.
- 2. On a UNIX administration host, use the root user to set UNIX ownership and permissions on the volume.
- 3. In System Manager, add rules to the export policy to permit NFS clients to access the share.
  - a. Select the storage virtual machine (SVM), and click SVM Settings.
  - b. In the Policies pane, click Export Policies.
  - c. Select the export policy with the same name as the volume.
  - d. In the Export Rules tab, click Add, and specify a set of clients.
  - e. Select **2** for the **Rule Index** so that this rule executes after the rule that allows access to the administration host.
  - f. Select NFSv3.
  - g. Specify the access details that you want, and click OK.

You can give full read/write access to clients by typing the subnet 10.1.1.0/24 as the **Client Specification**, and selecting all the access check boxes except **Allow Superuser Access**.

| reate Export Rul    | le                                                                                                    |                                                                                                    |                                                                                    |
|---------------------|----------------------------------------------------------------------------------------------------|----------------------------------------------------------------------------------------------------|------------------------------------------------------------------------------------|
| Client Specificatio | n: 10.1.1.0/24                                                                                                    |                                                                                                    |                                                                                    |
| Rule Index:         | 2                                                                                                    |                                                                                                    |                                                                                    |
| Access Protocols    | : 🗌 CIFS                                                                                                    |                                                                                                    |                                                                                    |
|                     | 🗌 NFS 🕑                                                                                                    | NFSv3 🔲 NFSv4                                                                                                    |                                                                                    |
|                     | Flexcache                                                                                                    | •                                                                                                    |                                                                                    |
|                     |                                                                                                    |                                                                                                    |                                                                                    |
|                     | f you do r<br>through a<br>FlexCach<br>(SVM).                                                                                                    | not select any protocol<br>ny of the above protoc<br>e) configured on the S                                         | , access is provided<br>ols (CIFS, NFS, or<br>torage Virtual Machine               |
| Access Details:     | i f you do t<br>through a<br>FlexCach<br>(SVM).                                                                                                    | not select any protocol<br>ny of the above protoc<br>e) configured on the S<br>Read-Only                            | , access is provided<br>ols (CIFS, NFS, or<br>torage Virtual Machine               |
| Access Details:     | i f you do t<br>through a<br>FlexCacht<br>(SVM).                                                                                                    | not select any protocol<br>ny of the above protoc<br>e) configured on the Si<br>Read-Only                           | , access is provided<br>ols (CIFS, NFS, or<br>torage Virtual Machine               |
| Access Details:     | i) If you do t<br>through a<br>FlexCache<br>(SVM).<br>UNIX<br>Kerberos 5                                                                                       | not select any protocol<br>ny of the above protoco<br>e) configured on the Si<br>Read-Only                          | , access is provided<br>ols (CIFS, NFS, or<br>torage Virtual Machine               |
| Access Details:     | () If you do t<br>through a<br>FlexCache<br>(SVM).<br>UNIX<br>Kerberos 5<br>Kerberos 5i                                                                        | not select any protocol<br>ny of the above protoco<br>e) configured on the Si<br>Read-Only                          | , access is provided<br>ols (CIFS, NFS, or<br>torage Virtual Machine<br>Read/Write |
| Access Details:     | <ul> <li>If you do t<br/>through a<br/>FlexCache<br/>(SVM).</li> <li>UNIX</li> <li>Kerberos 5</li> <li>Kerberos 5i</li> <li>NTLM</li> </ul>                    | not select any protocol<br>ny of the above protoco<br>e) configured on the Si<br>Read-Only                          | , access is provided<br>ols (CIFS, NFS, or<br>torage Virtual Machine<br>Read/Write |
| Access Details:     | <ul> <li>If you do t<br/>through a<br/>FlexCache<br/>(SVM).</li> <li>UNIX</li> <li>Kerberos 5</li> <li>Kerberos 5i</li> <li>NTLM</li> <li>Allow Sup</li> </ul> | not select any protocol<br>ny of the above protoco<br>e) configured on the Si<br>Read-Only<br>e<br>e<br>user Access | , access is provided<br>ols (CIFS, NFS, or<br>torage Virtual Machine<br>Read/Write |

4. On a UNIX client, log in as one of the users who now has access to the volume, and verify that you can mount the volume and create a file.

## **Copyright information**

Copyright © 2024 NetApp, Inc. All Rights Reserved. Printed in the U.S. No part of this document covered by copyright may be reproduced in any form or by any means—graphic, electronic, or mechanical, including photocopying, recording, taping, or storage in an electronic retrieval system—without prior written permission of the copyright owner.

Software derived from copyrighted NetApp material is subject to the following license and disclaimer:

THIS SOFTWARE IS PROVIDED BY NETAPP "AS IS" AND WITHOUT ANY EXPRESS OR IMPLIED WARRANTIES, INCLUDING, BUT NOT LIMITED TO, THE IMPLIED WARRANTIES OF MERCHANTABILITY AND FITNESS FOR A PARTICULAR PURPOSE, WHICH ARE HEREBY DISCLAIMED. IN NO EVENT SHALL NETAPP BE LIABLE FOR ANY DIRECT, INDIRECT, INCIDENTAL, SPECIAL, EXEMPLARY, OR CONSEQUENTIAL DAMAGES (INCLUDING, BUT NOT LIMITED TO, PROCUREMENT OF SUBSTITUTE GOODS OR SERVICES; LOSS OF USE, DATA, OR PROFITS; OR BUSINESS INTERRUPTION) HOWEVER CAUSED AND ON ANY THEORY OF LIABILITY, WHETHER IN CONTRACT, STRICT LIABILITY, OR TORT (INCLUDING NEGLIGENCE OR OTHERWISE) ARISING IN ANY WAY OUT OF THE USE OF THIS SOFTWARE, EVEN IF ADVISED OF THE POSSIBILITY OF SUCH DAMAGE.

NetApp reserves the right to change any products described herein at any time, and without notice. NetApp assumes no responsibility or liability arising from the use of products described herein, except as expressly agreed to in writing by NetApp. The use or purchase of this product does not convey a license under any patent rights, trademark rights, or any other intellectual property rights of NetApp.

The product described in this manual may be protected by one or more U.S. patents, foreign patents, or pending applications.

LIMITED RIGHTS LEGEND: Use, duplication, or disclosure by the government is subject to restrictions as set forth in subparagraph (b)(3) of the Rights in Technical Data -Noncommercial Items at DFARS 252.227-7013 (FEB 2014) and FAR 52.227-19 (DEC 2007).

Data contained herein pertains to a commercial product and/or commercial service (as defined in FAR 2.101) and is proprietary to NetApp, Inc. All NetApp technical data and computer software provided under this Agreement is commercial in nature and developed solely at private expense. The U.S. Government has a non-exclusive, non-transferrable, nonsublicensable, worldwide, limited irrevocable license to use the Data only in connection with and in support of the U.S. Government contract under which the Data was delivered. Except as provided herein, the Data may not be used, disclosed, reproduced, modified, performed, or displayed without the prior written approval of NetApp, Inc. United States Government license rights for the Department of Defense are limited to those rights identified in DFARS clause 252.227-7015(b) (FEB 2014).

## **Trademark information**

NETAPP, the NETAPP logo, and the marks listed at http://www.netapp.com/TM are trademarks of NetApp, Inc. Other company and product names may be trademarks of their respective owners.